# ホテル風水 宿泊予約

## GoTo キャンペーンの申し込み方法

①対象プランで予約する

 $\downarrow$ 

②STAYNAVI に移動し、自動予約返信メールを確認しながら入力し

クーポンを発行する。

 $\downarrow$ 

③クーポン発行完了画面を印刷し当日持って行く。

### ①プラン名に「GoTo キャンペーン」の文言があるか確認してください。

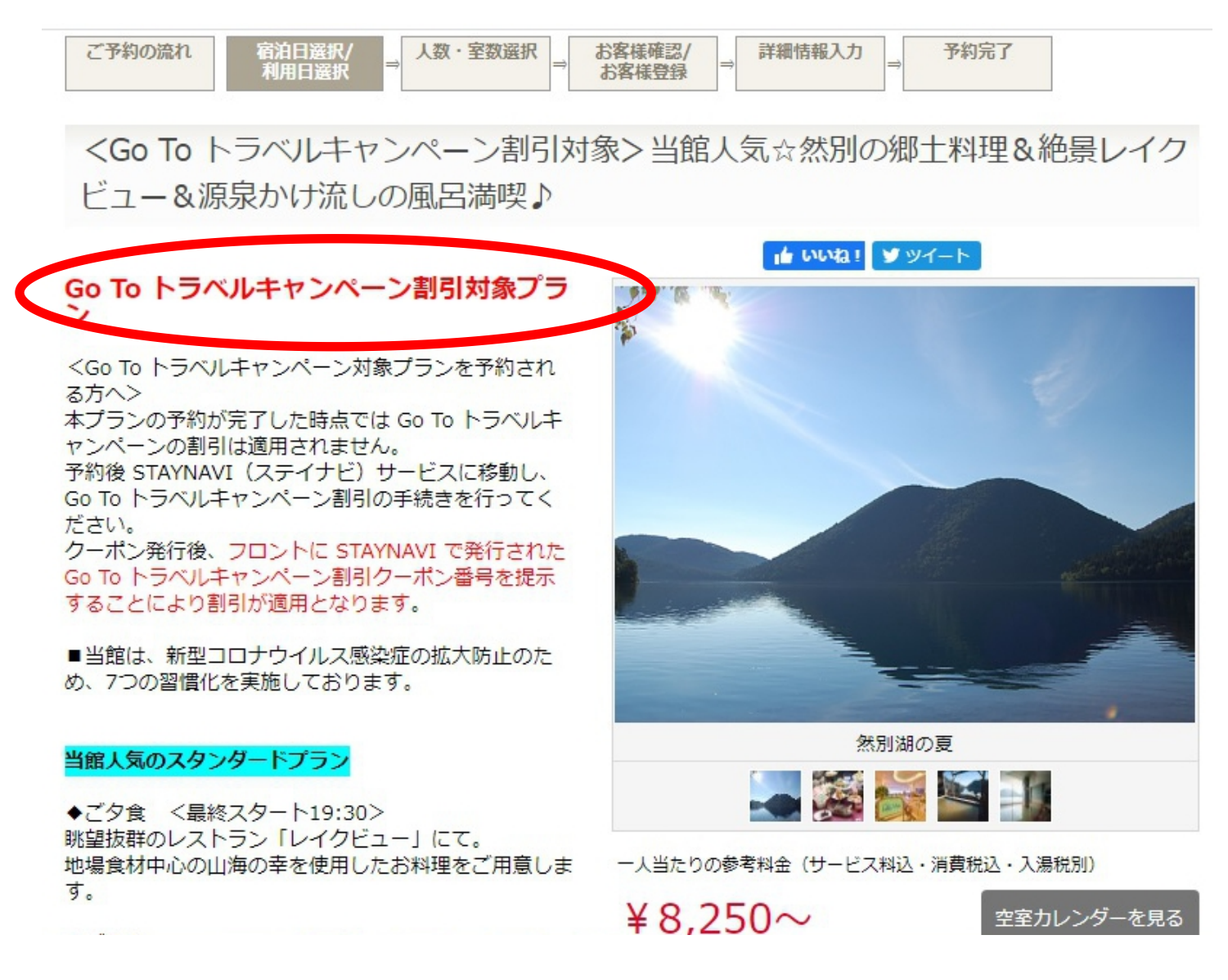

#### ②お泊りになる部屋タイプと日付をお選びください。

÷

#### 空室状況

たぶ居 人動を避け

7月の空室状況 - 【新館】和室10畳(眺望:湖)バス・トイレ付く禁煙>4階、6~8階 2名1

| ODDP/EX /\XX'C/A                                 | 104                      |
|--------------------------------------------------|--------------------------|
| 【新館】和室10畳(明<br>ス・トイレ付<禁煙:<br>8階 <mark>- 3</mark> | !望:湖)バ<br>>4階、6~<br>2名1室 |
|                                                  |                          |
| 【新館】和室10畳(<br>バス・トイレ付<禁<br>階、6~8階 🌄              | 眺望:湖)<br>煙>4             |
| _                                                | 3名1室                     |
| 【新館】和室10畳(<br>バス・トイレ付<禁<br>階、6~8階 🍣              | 眺望:湖)<br>煙>4             |
|                                                  | 4名1室                     |
| 【新館】和室10畳(<br>バス・トイレ付<禁<br>階、6~8階 💦              | 眺望:湖)<br>煙>4             |
| _                                                | 5名1室                     |
| 【新館】和室10畳(<br>バス・トイレ付<喫<br>■■                    | 眺望:湖)<br>煙>5階            |
| _                                                | 2名1室                     |
| 【新館】和室10骨(                                       | 眺望:湖)                    |

| 2020/7 | 2020/ 8 | 2020/9                  | 2020/ 10                          | 2020/ 11                           | 2020/ 12                          | 2021/ 1 |
|--------|---------|-------------------------|-----------------------------------|------------------------------------|-----------------------------------|---------|
| B      | 月       | 火                       | ж                                 | 木                                  | 숲                                 | ±       |
|        |         |                         | 1                                 | 2                                  | 3                                 | 4       |
| 5      | 6       | 7                       | 8                                 | 9                                  | 10                                | 11      |
| 12     | 13      | 14                      | 15                                | 16                                 | 17                                | 18      |
| 19     | 20      | 21                      | 22                                | 23                                 | 24                                | 25      |
| 26     | 27      | 0 <b>28</b><br>¥ 14,850 | 9 <sup>rooms</sup> 29<br>¥ 14,850 | 10 <sup>rooms</sup> 30<br>¥ 14,850 | 9 <sup>rooms</sup> 31<br>¥ 14,850 |         |

数字:残室数です

| ③泊数と部屋数<br><u>プラン-覧</u>    | <ol> <li>人数をお選びください。</li> <li><u>お客様登録 ご予約内容の確認・変更・取消</u> お客様登録情報の確認・変更 パスワードリセット</li> </ol> |
|----------------------------|----------------------------------------------------------------------------------------------|
| ご予約の流れ<br>ご宿<br>ご利         | 拍日選択/<br>用日選択 ⇒ 人数・室数選択 ⇒ ご宿泊プラン<br>選択 ⇒ お客様確認/<br>お客様登録 ⇒ 詳細情報入力 → 予約完了                     |
| 然別湖畔温泉ホテル<br>泊数、人数、室数をご確認の | ノ風水 ご宿泊条件の入力<br>D上、「次へ」 ボタンを押してください。                                                         |
| ご宿泊日                       | 2020年7月29日 ~ 1 • 泊                                                                           |
|                            | 1 ▼ 室 大人 2 ▼ 名様 / こども 0 名様                                                                   |

| お部屋タイプ | 【新館】和室10畳(眺望:湖)バス・トイレ付<禁煙>4階、6~8階 |  |
|--------|-----------------------------------|--|
| 次 へ    |                                   |  |
|        |                                   |  |

#### ◆お子様について◆

人数(部屋割り)

| 小学生(大人膳、寝具あり)             | :小学生(大人膳、寝具あり)          |
|---------------------------|-------------------------|
| 小学生・未就学児<br>(お子様ランチ、寝具あり) | : 小学生・未就学児(お子様ランチ、寝具あり) |
| 未就学児<br>(お子様ランチ、添い寝)      | : 4~6歳(お子様ランチ、寝具なし・添い寝) |
| 未就学児(寝具のみ)                | :4~6歳(食事なし、寝具あり)        |
| 未就学児(添い寝)                 | :4~6歳(食事なし、寝具なし・添い寝)    |

部屋割はこちら

④会員の方はログイン、初めての方はいずれかお選びください。

| ご予約の流れ<br>利用日選択 ⇒ 人数・室数選択 | ⇒ お客様確認/<br>お客様登録 ⇒ 詳細情報入力 ⇒ 予約完了                          |                                           |  |
|---------------------------|------------------------------------------------------------|-------------------------------------------|--|
| ログイン                      | 初めての方                                                      |                                           |  |
| メールアドレス                   | お客様登録                                                      | ゲスト予約                                     |  |
| ログインして予約                  | <ul> <li>✓ 次回のご予約からお名前等の入力が</li> <li>✓ 不要になります。</li> </ul> | お客様登録をしないで予約手続きを<br>行います。                 |  |
|                           | お客様登録をして予約                                                 | <u>利用規約とプライバシーボリシーに同意</u><br>お客様登録をしないで予約 |  |

プラン一覧 お客様登録 ご予約内容の確認・変更・取消 お客様登録情報の確認・変更 パスワードリセット

戻る

## ⑤詳細をご入力下さい。

| 宿泊料金内訳 サービス料込 | 1泊目<br>【新館】和室10畳(眺望:湖)バス        | ・ <mark>トイレ</mark> 付<禁煙>4階、6~8階                         | 大人<br>¥14,850×2 名様                             | 合計<br>¥29,700×1 室  |
|---------------|---------------------------------|---------------------------------------------------------|------------------------------------------------|--------------------|
| 消費税込<br>入湯税別  | 宿泊料金合計 2名様 1室 1泊                | ¥ 29,700                                                |                                                |                    |
| "宿泊者情報        |                                 |                                                         |                                                |                    |
|               | ご宿泊代表者名                         |                                                         |                                                |                    |
|               | ※漢字                             | <b>風</b> 水                                              | 大郎                                             | 様                  |
|               | ※かな                             | ふうすい                                                    | 2 <b>3</b> 3                                   | 様                  |
|               | ※ メールアドレス                       | info@hotelfusui.com                                     |                                                |                    |
| *宿泊代表者名       | ※ メールアドレス(確認用)                  | info@hotelfusui.com                                     |                                                |                    |
|               |                                 | ※携帯メールアドレスを入力される<br>インターネットからのメールを受<br>予約確認のメールをお受け取りい。 | 場合は、メールフィルター部<br>貫できない設定にされている<br>ただくことが出来ません。 | 定にご注意ください。<br>5場合、 |
|               | ※ ご理絡先<br>※ 性別<br>※がついた項目は必須です。 | ●男性 ○女性                                                 | - 2211                                         |                    |

| ご到着時刻 | _15 ✔ 時<br>・ご到着が19:00を過ぎる場合は連絡をお願いします。 |
|-------|----------------------------------------|
| 男女の人数 | 1部屋目 男性 1 ✔ 名様 女性 1 ✔ 名様               |

⑥予約完了すると次の画面が表示されますので赤印を続けてクリック。

ご予約ありがとうございました。 只今、予約確認書(メール)を送信いたしましたのでご確認ください。

#### ●Go To トラベルキャンペーン対象プランを予約された方へ

予約が完了した時点では Go To トラベルキャンペーンの割引は適用されません。 下記割引クーポン発行ページより STAYNAVI(ステイナビ)サービス(外部サイト)に移動し、 Go To トラベルキャンペーンの宿泊割引の手続きを行ってください。

#### クーポン発行後、フロントに STAYNAVI で発行された Go To トラベルキャンペーン割引クーポン番号を 提示することにより割引が適用となります。

※割引クーポンは印刷してお持ちいただくことをお勧めいたします。

今STAYNAVI Go To トラベルキャンペーン利用案内ページ(割引クーボン発行へ、ジ) https://staynavi.direct/campaign/gototravel/?facility\_id=265040

### ⑦このようなページに移動します。指示に沿って入力します。

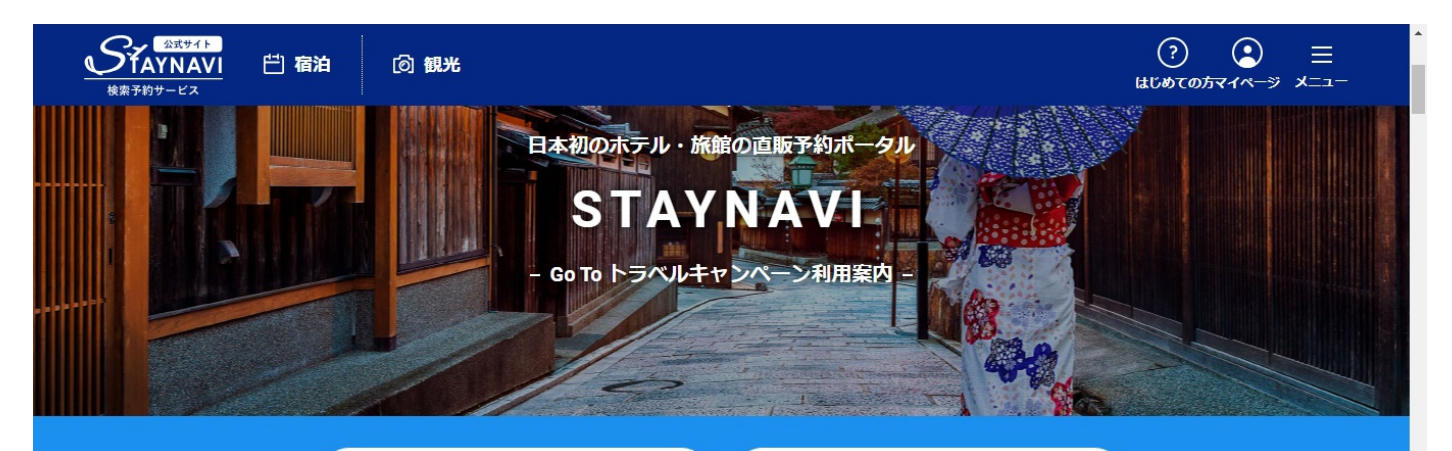

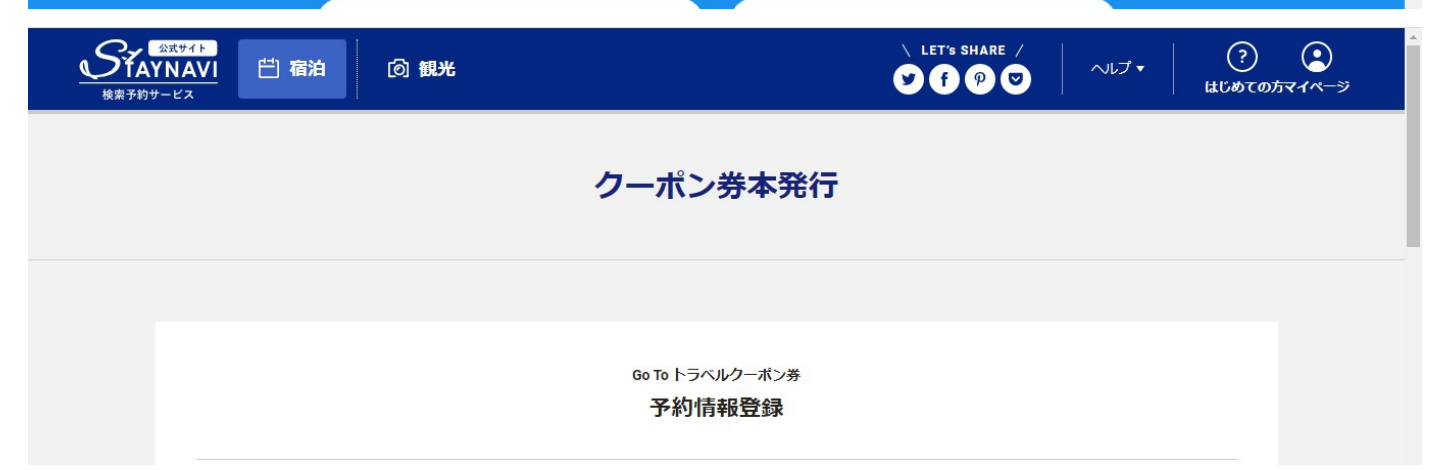

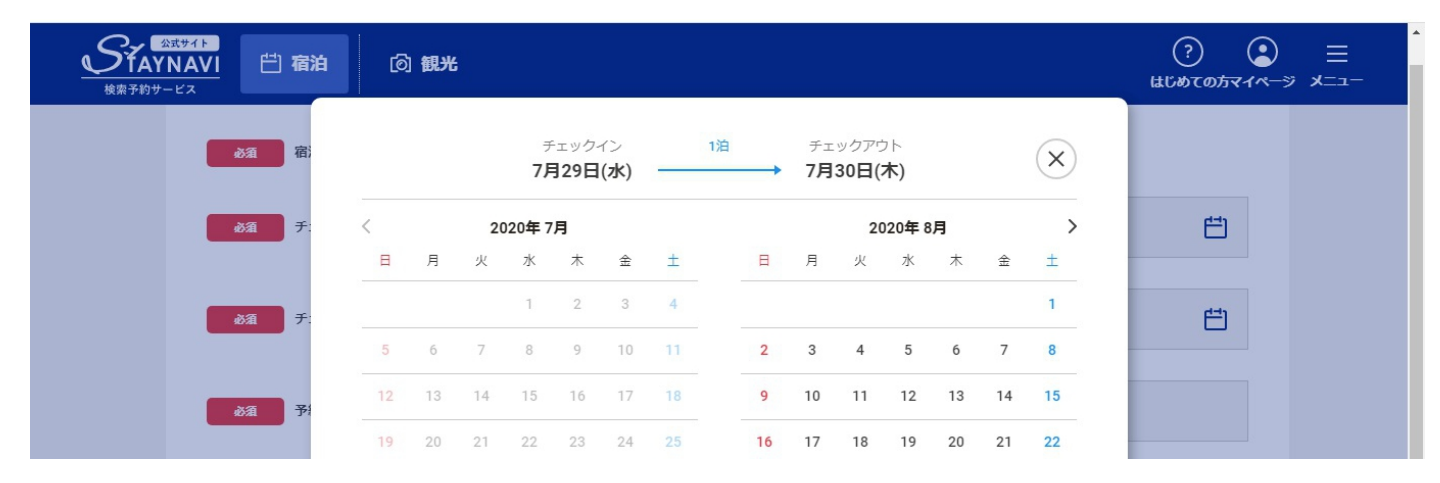

| ● 宿泊 ② 観光<br>検索予約サービス | (?<br>14100                                                          | ) ② =<br>(の方マイページ メニュー |
|-----------------------|----------------------------------------------------------------------|------------------------|
| あ疽 チェックイン             | 2020年7月29日(水)                                                        | Ë                      |
| ある チェックアウト            | 2020年7月30日(木)                                                        | Ë                      |
| 必須 予約番号               | 2020072811931706                                                     |                        |
| が須ブラン名                | <go to="" トラベルキャンペーン割引対象="">当館人気☆然別の郷土料理&amp;絶異レイクビュー&amp;源泉かけ流</go> | LOR                    |

## ⑧予約番号などは自動返信メールにてご確認ください。

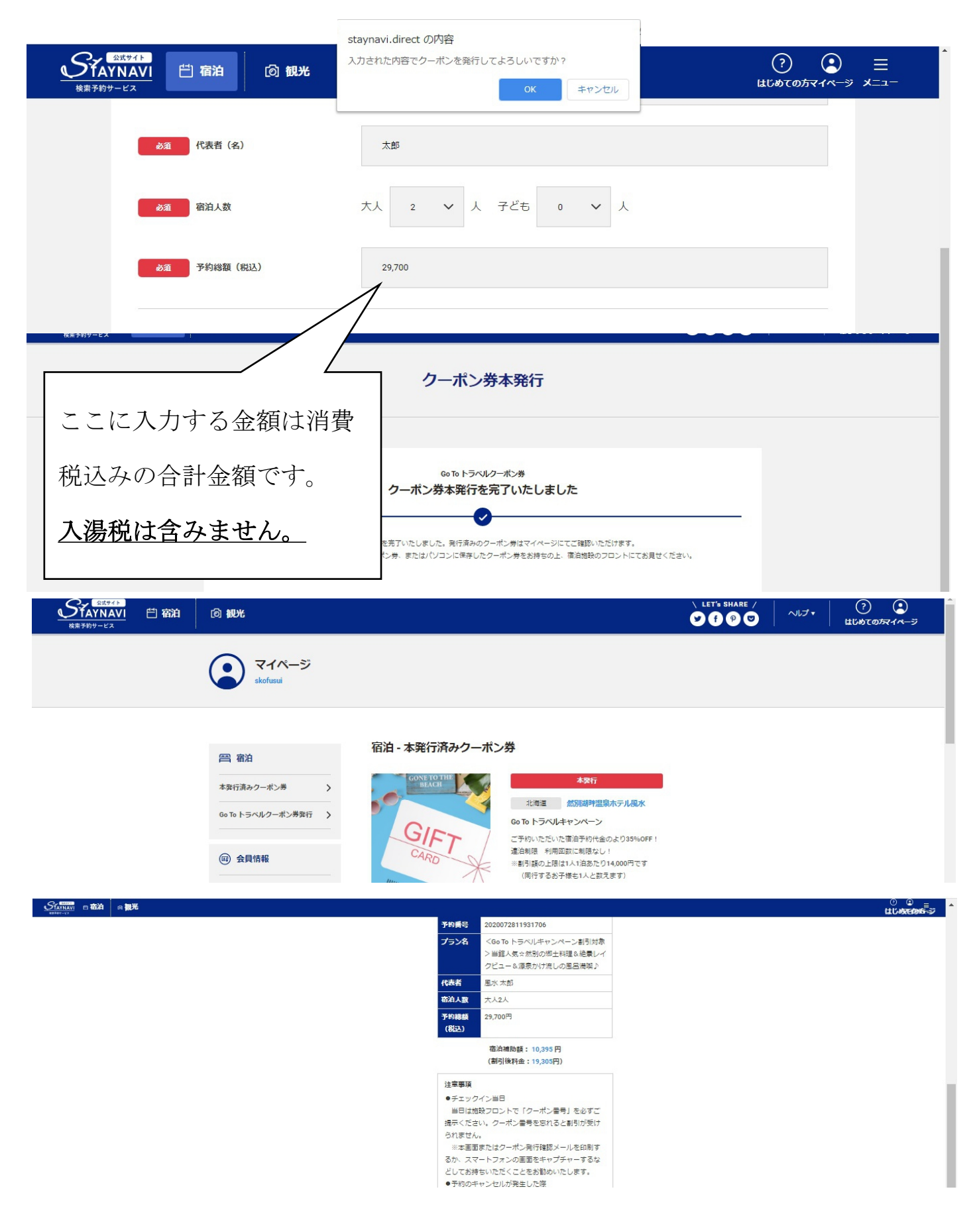

⑨最後にクーポンを印刷もしくはダウンロードして当日お持ちください。